## 「サーバーにコピーを残す」削除設定(Outlook2010)

## ①以下の操作を行います。

- ① 左上の「ファイル」をクリックします。
- 2 左欄の「情報」をクリックします。
- ③ 「アカウント設定」をクリックします。
- ④ すぐ下に「アカウント設定(A)」が表示されたら再度クリックします。

|                                                                                 | - Microsoft Outlook                                        |      |
|---------------------------------------------------------------------------------|------------------------------------------------------------|------|
|                                                                                 | そ信 フォルダー 表示 アドイン                                           | ۵ (۲ |
| <ul> <li>図 名前を付けて保存     <li>② ふ 添付ファイルの保存     </li> <li>情報     </li> </li></ul> | アカウント情報<br>● POP/SMTP ・                                    |      |
| 開く                                                                              | <ul> <li>● アカウントの追加</li> <li>③</li> </ul>                  |      |
| ヘルプ<br>⊡ オプション                                                                  | アカワント設定     このアカウントの設定を変更して、別の接続を構成します。     アカウント     設定 * |      |
| ▶ 終了                                                                            |                                                            |      |
|                                                                                 |                                                            |      |
|                                                                                 |                                                            |      |

## 設定を変更したいメールアドレスをクリックし選択します。 (A)」をクリックします。

| アカウント設定                                                      | x  |
|--------------------------------------------------------------|----|
| 電子メール アカウント<br>アカウントを追加または削除できます。また、アカウントを選択してその設定を変更できます。   |    |
| 電子メール データファイル RSS フィード SharePoint リスト インターネット予定表 公開予定表 アドレス帳 |    |
| 📓 新規(N) 漨 修復(P) 🚰 変更(A) 🛇 既定(z設定(D) 🗙 削除(M) 🔮 🔹              | _  |
| _ 名前 (1)   種類                                                |    |
| ♥ POP/SMTP(送信で使用する既定のアカウント)                                  |    |
|                                                              |    |
| 選択したアカウントでは、新しいメッセージを次の場所に配信します:                             |    |
| フォルダーの変更(F) 受信トレイ<br>データファイル:                                |    |
| 開じる                                                          | c) |

② アカウント設定の画面が表示されます。左下の「詳細設定(M)」をクリックします。

| ユーザー情報                                  |                     | アカウント設定のテスト                                                                                          |  |
|-----------------------------------------|---------------------|----------------------------------------------------------------------------------------------------|--|
| 名前(Y):<br>電子メール アドレス(E):                |                     | この画面内に情報を入力したら、アカウントのテストを行うことを<br>お勧めします。テストを実行するには「アカウント設定のテスト」を<br>クリックします(ネットワークに接続されている必要があります)。 |  |
| <b>ナーバー情報</b><br>7カウントの種類(A):           | POP3                | アカウント設定のテスト(T)                                                                                       |  |
| 受信メール サーバー(I):<br>关信メール サーバー (SMTP)(O): |                     | ☑ [次へ] ボタンをクリックしたらアカウント設定をテストす る(S)                                                                  |  |
| レール サーバーへのログオン情報                        | 報                   |                                                                                                    |  |
| アカウント名(U):                              |                     |                                                                                                    |  |
| ペスワード(P):                               | *******             |                                                                                                    |  |
| <b>V</b> 197                            | スワードを保存する(R)        |                                                                                                    |  |
| メール サーバーがセキュリティで                        | (保護されたパスワード認証 (SPA) |                                                                                                    |  |

③ 以下のウィンドウが表示されたら、「詳細設定」タブをクリックします。

| 子<br>子<br>子<br>YoP3(0): 110 標準設定(D)<br>バーは暗号化された接続 (SSL) が必要(E)<br>MTP/(O): 587<br>号化技続の種類(O): なし<br>文ト(T)<br>長い 1 分<br>ソセージのコピーを置く(L)<br>から削除する(R) 14 日後<br>みアイテム] から削除されたら、サーバーから削除(M) |
|----------------------------------------------------------------------------------------------------|
|                                                                                                    |

※ 日にちを置いて削除したい場合

| 配信                 |      |      |    |
|--------------------|------|------|----|
| 📝 サーバーにメッセージのコピーを置 | <(L) |      |    |
| 📝 サーバーから削除する(R)    | 7    | ×    | 日後 |
| 🔽 [ごみ箱] を空にしたら、サーバ | ーから削 | 除(M) |    |

日にちを置いて削除したい場合は、配信の欄にある「サーバーから削除する」にチェックを入れ、 右の「〇日後」の欄に削除する日にちを入れて下さい。 この画像の場合は7日後(一週間後)に自動でサーバーから削除されます。

「[ごみ箱]を空にしたら、サーバーから削除」にチェックを入れると、 サーバーから削除したいメールをごみ箱にいれ、空にしたタイミングで削除されます。

④ 以上の設定後に送受信を行うとメールサーバーのコピーが削除されます。

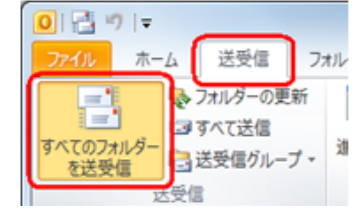

以上でメールサーバーの削除方法の操作は終了です。